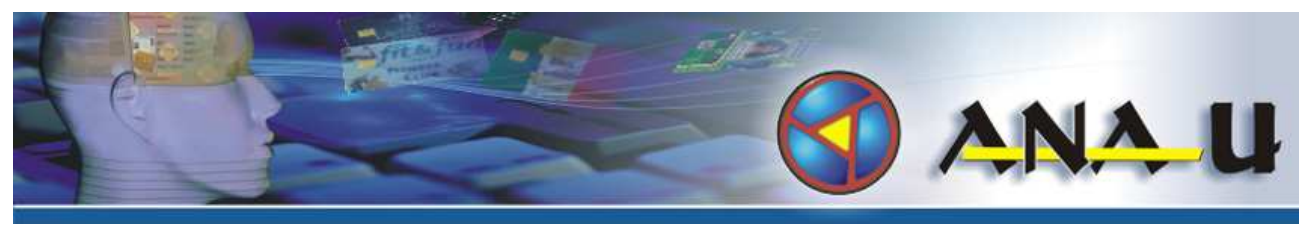

ANA-U GmbH Moosgrabenstraße 32 8200 Gleisdorf Austria

Tel: +43 3112 36841 Fax: +43 3112 57416 e-Mail: info@ana-u.com

# **ANA-U EasyPrinter S3**

**User Manual** 

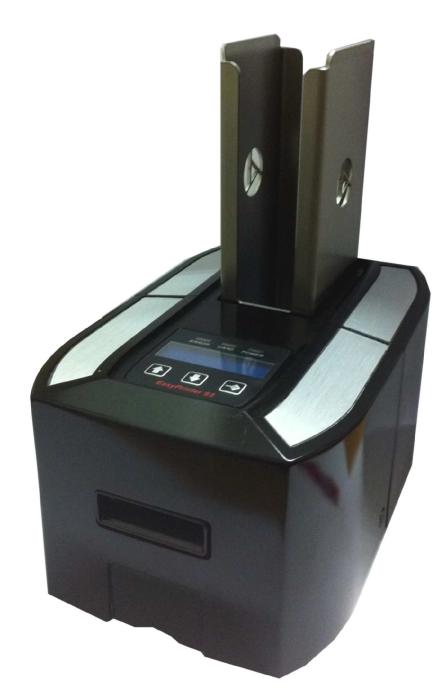

Version: 1.4 Date: 27. March 2012 Author: Stefan Strobl

© ANA-U 2012

All rights reserved. No part of this publication may be reproduced, stored in a retrieval system, or transmitted, in any form or by any means, electronic, mechanical, photocopying, recording, translation or otherwise, without prior permission in writing.

# Versionhistory

Version 1.0 – 10.November 2011:

• Creation of the document (Applies to Firmware: *EP000207*)

Version 1.1 – 18.November 2011:

• Internetlink updated

Version 1.2 – 13.December 2011:

• Print- and Erasearea added

Version 1.3 – 02. January 2012:

• Errorcodes added

Version 1.4 – 27.March 2012:

- User Interface updated
- Spare parts updated

## **Liability Statement**

This ANA-U product has been built in accordance with the ISO 9001standard. ANA-U GmbH makes no claims regarding this product, its commercial quality or its suitability for any particular task.

Please note and heed the WARNING and CAUTION labels that have been placed on the equipment for your safety. Please do not attempt to operate or repair this equipment without adequate training. Any use, operation or repair in contravention of this document is at your own risk. By acceptance of this system you hereby assume all liability consequent to your use or misuse of this equipment. ANA-U GmbH assumes no liability for incidental, special or consequential damage of any kind. Equipment specifications, applications and options are subject to change at the sole discretion of ANA-U GmbH without notice.

# **Conformity Regulations**

# Notice to Users of Printers Equipped with a Contactless Smart Card Coupler

The contactless smart card coupler emits radio-frequency waves and must be used as installed and recommended by ANA-U. You may not modify the coupler or how it is used without the written permission of ANA-U. You may not operate the printer after modifying the coupler or its method of operation.

## Trademarks

• Microsoft, Windows, Windows NT are trademarks or registered trademarks of Microsoft Corporation.

• ANA-U is a trademark or registered trademark of ANA-U GmbH, Gleisdorf, Austria.

• All other trademarks are the property of their respective owners.

# Contents

| General Information                        | 1        |
|--------------------------------------------|----------|
| Introduction                               | 1        |
| Contents of package                        | 2        |
| Product Codes                              |          |
| Printers                                   | 2        |
| Options                                    |          |
| Technical specifications                   | 4        |
| Erase- and Printarea Limitations           | 4        |
| Compatible Card Systems                    | 4        |
| Thickness of Cards:                        | 5        |
| Rewritable Materials                       | 5        |
| Environment                                | 5        |
| Power Source and Consumption               | 5        |
| Dimensions                                 | 6        |
| Product Description                        | 7        |
| Front View.                                | 7        |
| BackView                                   | 7        |
| Open cover                                 | 8        |
| Adjust hopper to card thickness            | 9        |
| Licor Interface                            | 9        |
| Buttons                                    | 10       |
| I FD Notifications                         | 10       |
| Navigation                                 |          |
| Submenus                                   |          |
| Printer Driver Installation                | 13       |
| System Regirements                         | 13       |
| Installing the printer on a windows system | 13       |
| ANA-U Printer SDK                          | 17       |
| Installation                               |          |
| DemoTool                                   |          |
| Components                                 |          |
| Licensina                                  |          |
| Software support                           |          |
| Maintenance and Service                    |          |
| Cleaning the printer                       | 19       |
| Renlacing the printlead                    |          |
| Froncodes                                  | 21<br>23 |
| Snare Parts                                | 74       |
|                                            |          |

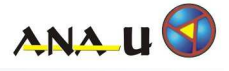

# **General Information**

#### Introduction

The ANA-U EasyPrinter is an industrial printer for ISO plastic cards, with TRW foil coating. It can be adjusted to variaous kinds of different TRW foils by adjusting the print energy settings.

The industrial metal design is perfect for high end applications and kiosk usage. The 32-bit motherboard allows a perfect and very fast printing.

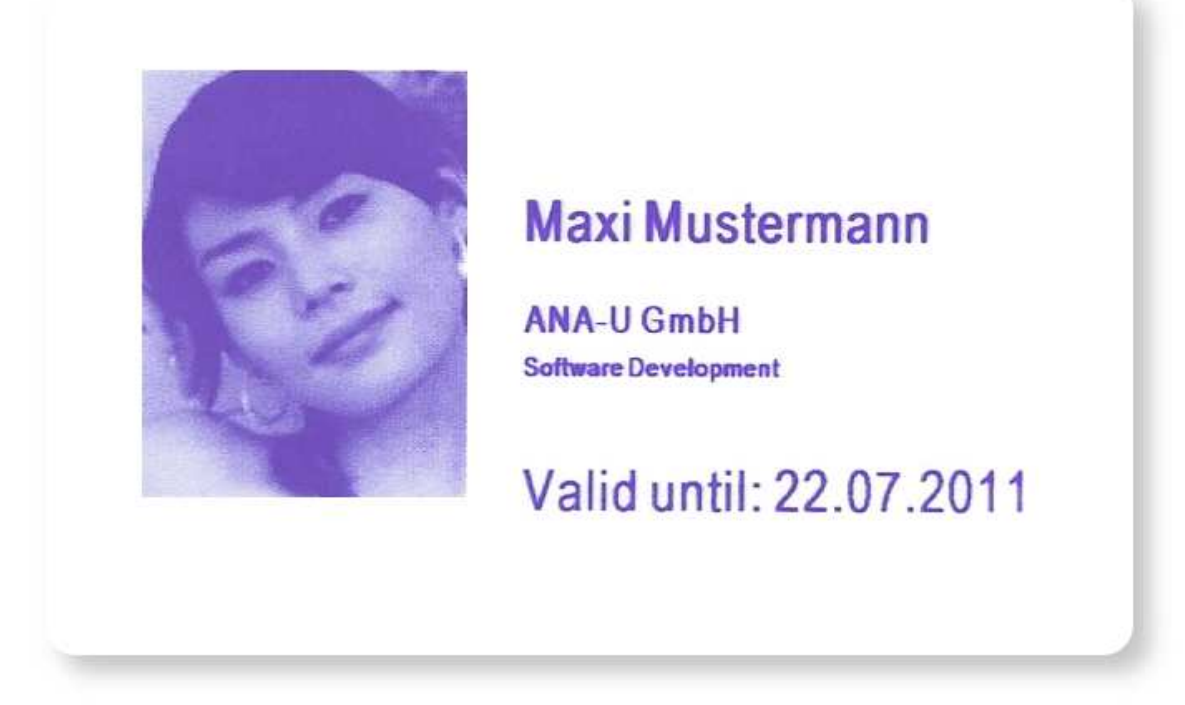

Picture 1: TRW Card printed with EasyPrinter S3

The ANA-U EasyPrinter is equipped as standard with Serial-, USB and Ethernet-Interfaces.

A printer driver for Microsoft Windows and a .NET Component for the printer communication is available too.

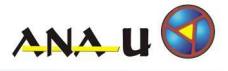

# Contents of package

- 1. 1x EasyPrinter S3
- 2. 1x Power supply
- 3. 1x Power cord
- 4. 1x Serial cable (Crossover cable with RTS and DTS support!)
- 5. 1x USB cable
- 6. 1x Ethernet cable
- 7. 1x Weight for hopper standard (Hopper version only!)

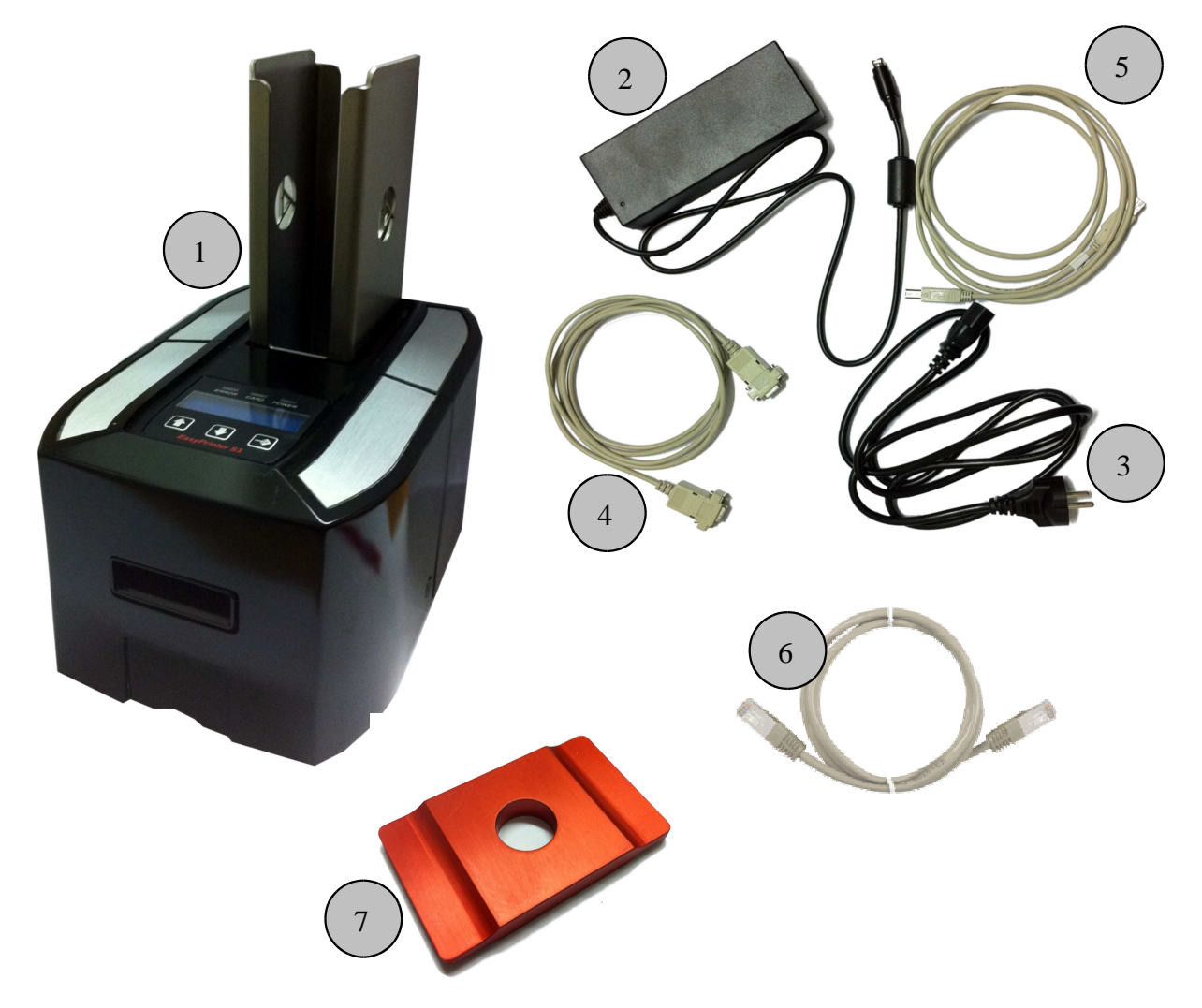

### **Product Codes**

#### **Printers**

| Ordercode | Productname        | Description                 |  |  |
|-----------|--------------------|-----------------------------|--|--|
| 330373    | EasyPrinter S3     | Desktop printer             |  |  |
| 330374    | EasyPrinter S3 H   | Desktop printer with Hopper |  |  |
| 330375    | EasyPrinter S3 OEM | Printing module             |  |  |

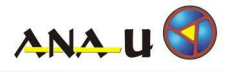

### Options

| Ordercode | Productname                                                                      | Description                                                                                                    |  |  |
|-----------|----------------------------------------------------------------------------------|----------------------------------------------------------------------------------------------------|--|--|
| 330383    | Mifare encoding unit<br>with PC/SC interface                                     | ACS ACR122 Contactless Reader<br>ISO14443 Type A & B<br>Mifare 1K<br>Mifare 4K<br>Mifare Ultralight C<br>Mifare Plus<br>DESFire EV1<br>4 types of NFC (ISO/IEC18092)<br>tags<br>FeliCa                                                                                                    |  |  |
| 330380    | Mifare encoding unit<br>with serial interface                                    | StrongLink SL032<br>ISO14443A<br>Ultralight<br>Mifare Mini<br>Mifare 1K<br>Mifare 4K<br>FM11RF08<br>DesFire                                                                                                    |  |  |
| 330381    | Legic Prime and Advant<br>encoding unit                                          | <ul> <li>ELATEC TWN3 Legic® NFC</li> <li>13.56MHz Contactless Reader/Writer <ul> <li>Legic Advant</li> <li>Legic Prime</li> <li>ISO14443 A+B compatible to part 4 (Mifare DESFire, Mifare Plus, Mifare SmartMX, SLE66, etc.)</li> <li>ISO15693 (EM4035, Tag-It HFI, SRF55VxxP, my-d, ICODE SLI)</li> <li>Mifare Classic , Mifare Ultralight</li> <li>Sony FeliCa</li> <li>ISO18092/NFC (passive mode)</li> <li>PayPass, PicoPass (Inside Contactless)</li> <li>HID iCLASS</li> </ul> </li> </ul> |  |  |
| 330382    | 125 kHz encoding unit                                                            | PROMAG FL20<br>Multi-Technology Reader<br>• 125 kHz EM format (EM4200)                                                                                                    |  |  |
| 330384    | Contact chip encoding unit<br>with PC/SC interface.<br>Chipposition bottom side. | <ul> <li>ACS ACR38C Contactchip reader</li> <li>ISO-7816 Class A, B and C</li> <li>EN 60950/IEC 60950, EMV 2000<br/>Level 1, PC/SC, CCID, CE, FCC,<br/>VCCI, RoHS Compliant, USB Full<br/>Speed</li> </ul>                                                                                                    |  |  |
| 330385    | Magnet unit.<br>Magposition bottom side.<br>3 tracks read only                   | 3 Track Magnet (read only)<br>• ISO-7811 LoCo                                                                                                    |  |  |

INFO: Other options on request!

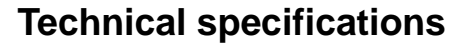

- Industrial design with high end belt transport
- Transport 300 mm/s, printing 150 mm/s, erasing 50-100mm/s
- Graphics and text mode (3 internal fonts)
- Windows driver for printing text and graphics
- Resolution: 300x300 dpi, greyscale dithering
- Serial Interface: 57600 Baud (8 Databits, No Parity, One Stopbit), Hardwarehandshake
- USB interface Rev 2.0
- Ethernet interface (TCP/IP socket connection Port: 50020)
- Prints cards with thermochromic surface and thermo-direct tickets
- Mifare as standard, any other type possible with changeable adapter
- Built-in Card direction detection
- · Desktop variant with or without card hopper
- Erasing with printhead

#### Erase- and Printarea Limitations

Due to physical characteristics of thermo-rewriteable ISO cards, it is not possible to ensure accurate printing up to the card edges. Therefore the borders for accurate printing are defined as shown in Picture 2.

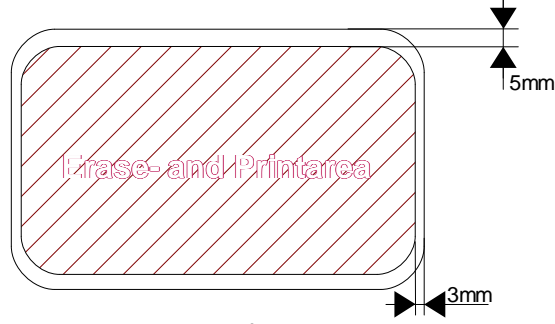

Picture 2: Erase- and Printarea

#### **Compatible Card Systems**

The EasyPrinter S3 is an industrial printer for use with thermo-rewriteable ISO cards. Therefore it is possible to print and erase information onto the cards. Further more cards with contactless chip as well as contact chip can be modified electronically.

Card specifications regarding dimensions, tolerances, quality and construction must be compatible with the relevant ISO standards for chip cards.

The following standards are used to specify the quality of usable cards:

ISO/IEC 7810, ISO/IEC 7811 1 to 5, ISO/IEC 7812, ISO/IEC 7813, ISO/IEC 7816.

<u>*INFO:*</u> Suitable thermo-rewrite foil for cards and finished qualified cards are available at ANA-U GmbH!

ANA II

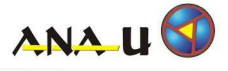

#### Thickness of Cards:

This device is made to process cards with thickness between 0.3 mm and 0.9 mm.

To ensure the quality of the TRW surface, we also recommend testing and approval of cards by ANA-U with about 50 card samples. Further card productions should be checked against those samples, to ensure the same quality and behaviour.

#### Rewritable Materials

The following materials are currently compatible:

- Mitsubishi Blue TRW foil
- Mitsubishi Black TRW foil

#### Environment

You should position your printer on a sturdy, even surface in a well-ventilated room. Room temperature should be moderate, with no abrupt temperature changes or variations in humidity.

Storage and Delivery Conditions

- Storage temperature: 0℃ to +50℃
- Relative humidity: 10% to 90% (no condensation)
- Operative Conditions
- Temperature: +10℃ to +35℃
- Relative humidity: 20% to 80% (no condensation)
- Keep out of direct sunlight
- Keep away from chemicals, liquids, lubricants, dust, etc.

#### **Power Source and Consumption**

The printer is connected to power supply via an external power supply.

- Input Voltage Range: 100-240 VAC
- Input Current: 2A RMS max.
- Frequency: 50-60Hz

The power supply unit is self adjusting to the appropriate mains voltage. It's compliance can be seen on the picture on the right side.

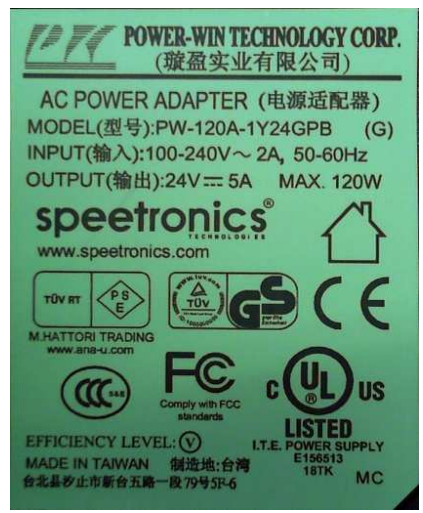

*Picture 3: Power supply compliance* 

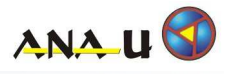

# Dimensions

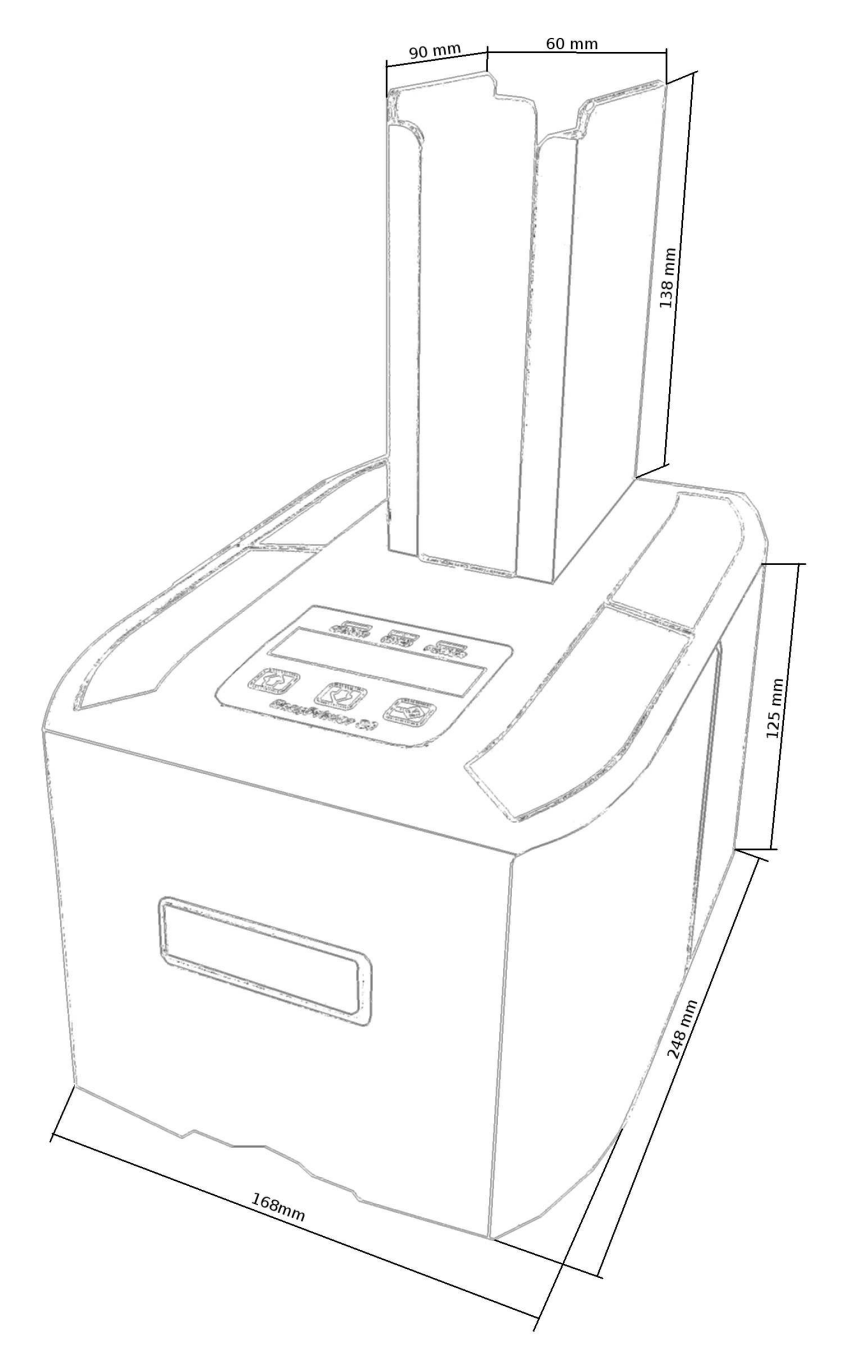

| Parameter      | Value | Unit |
|----------------|-------|------|
| Printer Length | 248   | mm   |
| Printer Width  | 168   | mm   |
| Printer Height | 125   | mm   |
| Hopper Length  | 90    | mm   |
| Hopper Width   | 60    | mm   |
| Hopper Height  | 138   | mm   |
| Printer Weight | 4600  | g    |

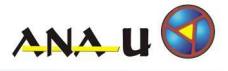

# **Product Description**

#### Front View

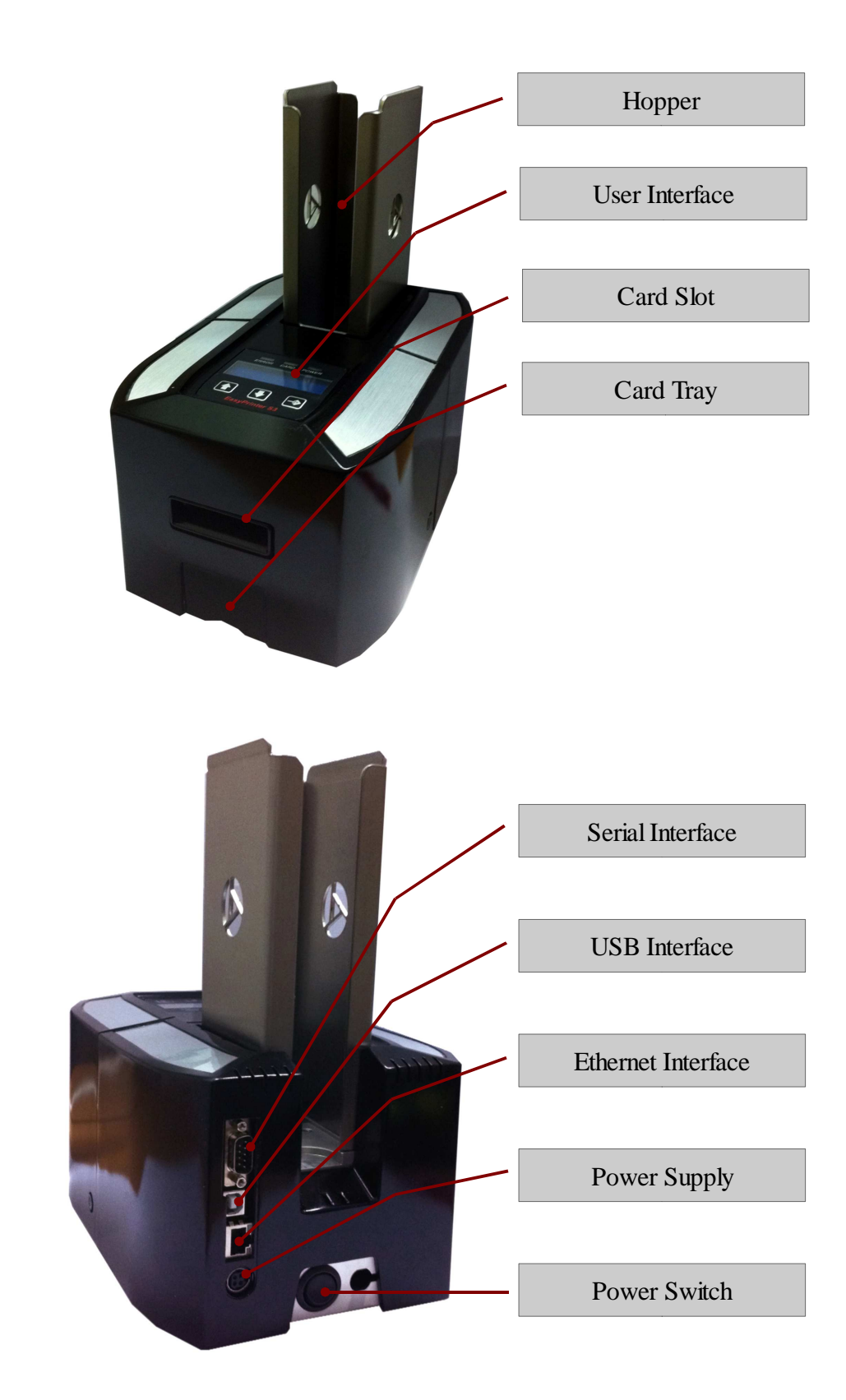

**BackView** 

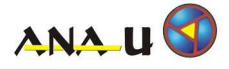

#### Open cover

To open the cover, press buttons on both sides of the printer and flip cover.

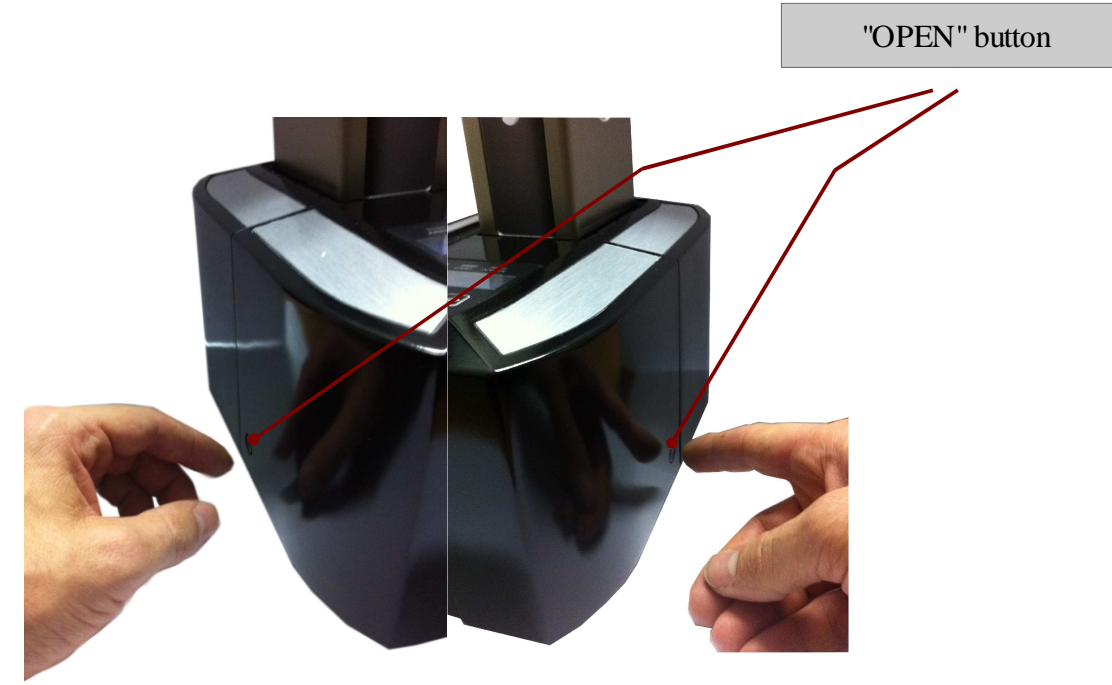

Step 1: Press "OPEN" buttons

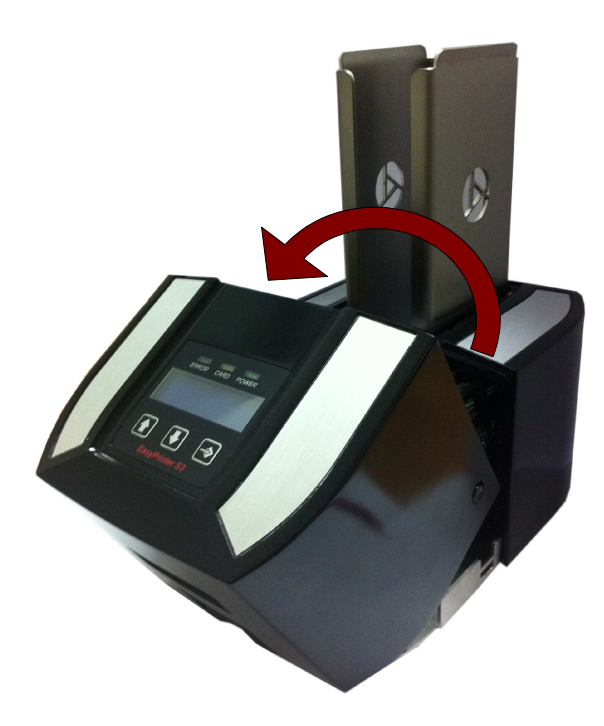

Step 2: Flip cover to open

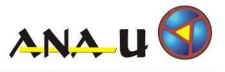

#### Adjust hopper to card thickness

To ensure optimal card separation, the hopper has to be adjusted to the cards. To proceed, turn the lever to left or right, as shown.

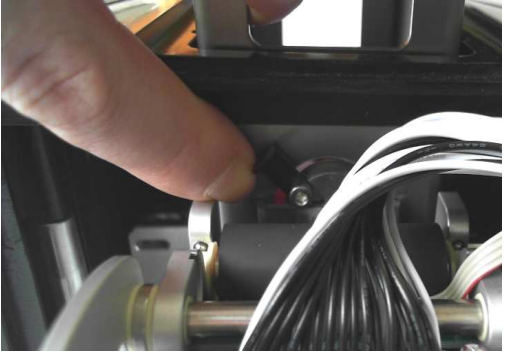

Picture 1: Lever in Left Endposition

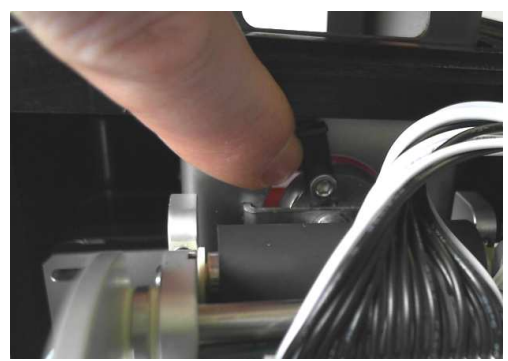

Picture 2: Lever in Middle Position

Left Endposition: Max. card thickness (approximatly 0,9mm) Right Endposition: Min. card thickness (approximatly 0,3mm)

#### Charging the hopper

- 1. Insert cards into the hopper as shown in Picture 1.
- 2. Insert "Hopper Load" on top of the last card. (The hopper load ensures that all cards can be fetched from the hopper)

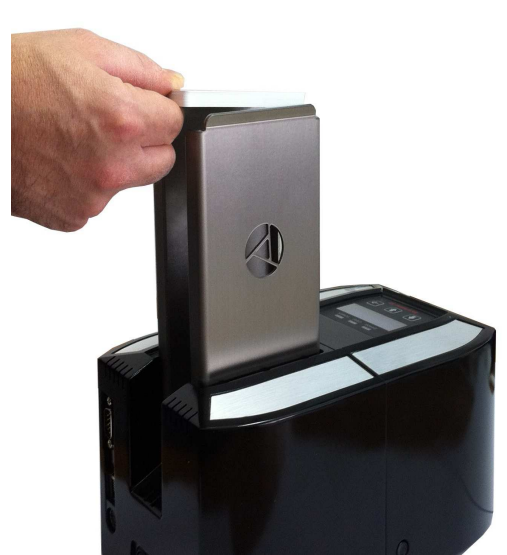

Picture 1: Insert cards

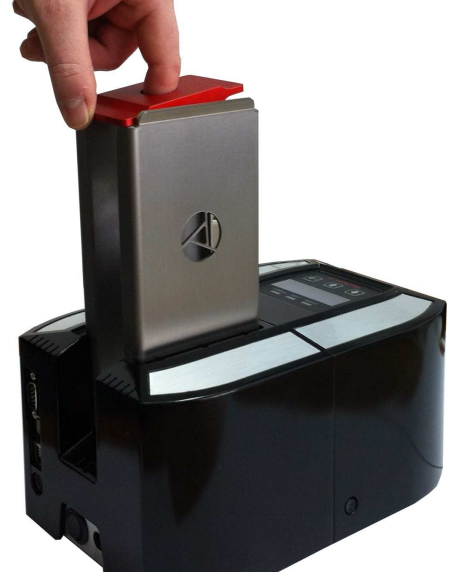

Picture 2: Insert "Hopper Load"

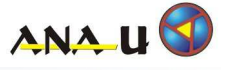

## **User Interface**

#### **Buttons**

The buttons on the display are used to navigate through the menu and change printer settings.

| Icon | Action           |
|------|------------------|
|      | "UP"-button.     |
|      | "DOWN"-button.   |
|      | "SELECT"-button. |

#### **LED Notifications**

The LEDs indicate the printers working state.

| LED   | Definition                                                                     |
|-------|--------------------------------------------------------------------------------|
| ERROR | LED is on: Printer in error mode.<br>LED if off: Printer in normal mode.       |
| CARD  | LED is on: Printer ready to insert card.<br>LED is off: Printer in idle state. |
| POWER | LED is on: Printer is powered on.<br>LED is off: Printer is not powered on.    |

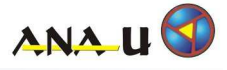

#### Navigation

To enter the menu from "Idle State", press the "SELECT"-button.

To select the appropriate menu item, move the ">" sign to the menu item and press the select button.

To change setting, move the ">" sign with the "UP"/"DOWN"-button to the menu item and press the select button. Then use "UP"/"DOWN"-button to change the setting. Finally press "SELECT" to leave the change mode.

#### Submenus

|                                                                                                    | Idle State of the Printer                                                                                                    |
|----------------------------------------------------------------------------------------------------|----------------------------------------------------------------------------------------------------|
| ERROR CARD POWER<br>EASYPRINTER SS<br>READY                                                                                                    | The printer is waiting for commands to<br>proceed.<br>To enter the menu, press the "SELECT"-<br>button.                                         |
| EasyPrinter S3<br>ERROR CARD POWER<br>####### MENU ####### PRINTERPARAMETER NETWORK INFO<br>INFO<br>INFO | Main Menu<br>Select a submenu and press the "SELECT"-<br>button.<br>Items:<br>Printparameters<br>Network<br>Information<br>Testcards<br>Service |
| EasyPrinter S3<br>ERROR CARD POWER<br># PRINTERPARAMETER #<br>PRINTENERGY<br>BACK<br>EasyPrinter S3                                                                                                    | Printerparameters<br>Parameter to adjust printing quality.                                                                                      |

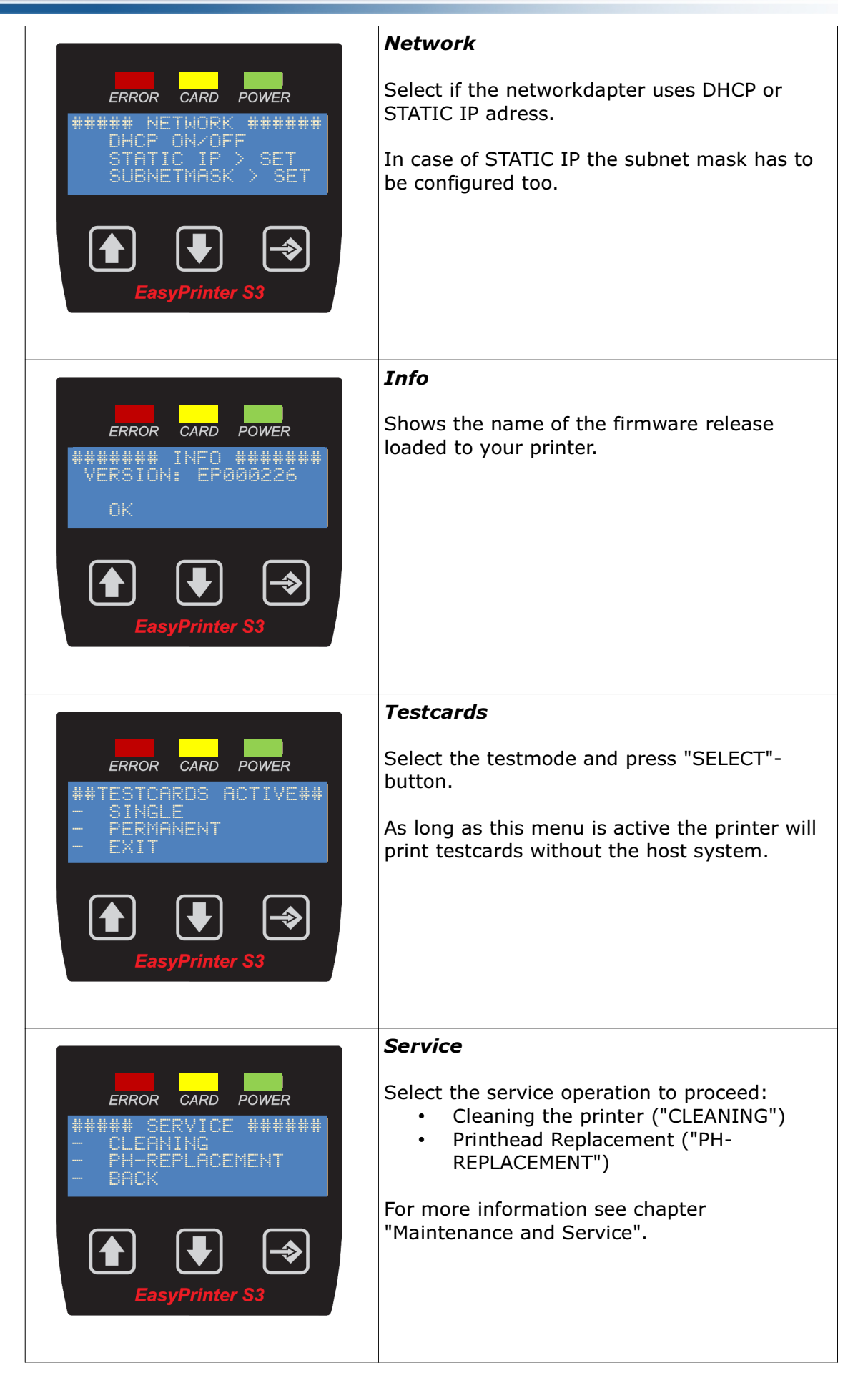

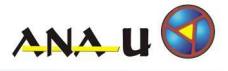

# **Printer Driver Installation**

### **System Reqirements**

<u>Computer and processor:</u> 500 MHz or faster processor

<u>Memory:</u> 256 MB RAM; 512 MB

<u>Hard disk:</u> 200 MB available disk space

#### **Operating system:**

Windows XP (must have SP3) (32-bit), Windows 7, Windows Vista with Service Pack (SP) 1, 32- or 64-bit OS.

#### Additional Requirements:

.NET Framework 2 with Service Pack (SP) 2 or higher

#### Installing the printer on a windows system

1. Install the printer driver BEFORE the printer is connected to the PC.

The printer driver can be downloaded from this location:

- <u>ftp://ana-u.homeserver.com/WinDriverSetup.exe</u>
- 2. Connecting the printer to the PC
  - Serial and Ethernet: Go on with Pt. 3
  - USB: A printer is automatically added when the ANA-U EasyPrinter is connected via USB.
- 3. Add serial printer to the system first.

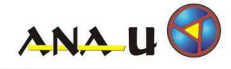

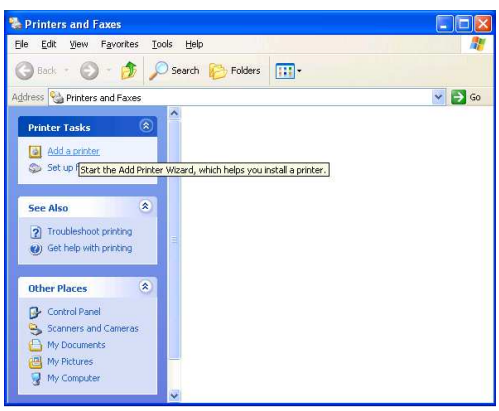

Step 1: At "printer and fax" click on "Add printer"...

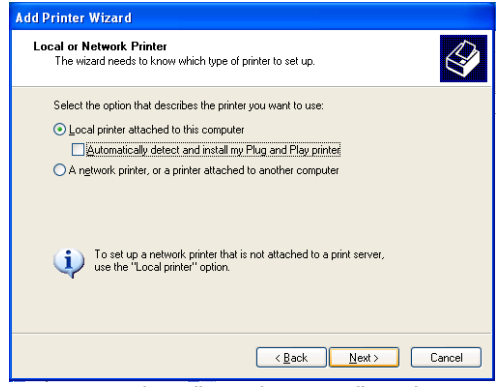

Step 5: Select "Local printer" and uncheck "Plug and Play" then click "Next"...

| Add Printer Wizard |                                                                                                    |  |  |  |  |
|--------------------|----------------------------------------------------------------------------------------------------|--|--|--|--|
|                    | Welcome to the Add Printer<br>Wizard                                                                                                    |  |  |  |  |
|                    | This weard helps you install a printer or make printer<br>connections.<br>If you have a Plug and Pluy printer that connects<br>through a USB port (or any other hot pluggable<br>port, such as IEEE 1394, infrared, and so on), you<br>do not need to use this weard. Click Cancel to<br>close the wizard, and then plug the printer's cable<br>into your computer or point the printer braved your<br>computer's infrared port, and thum the printer on<br>Windows will automatically install the printer for you. |  |  |  |  |
|                    | < Back Next> Cancel                                                                                                    |  |  |  |  |

Step 4: Click "Next"...

| Add Printer Wizard                                                                                                    |  |  |  |  |  |
|----------------------------------------------------------------------------------------------------|--|--|--|--|--|
| Select a Printer Port<br>Computers communicate with printers through ports.                                                                  |  |  |  |  |  |
| Select the port you want your printer to use. If the port is not listed, you can create a<br>new port.                                       |  |  |  |  |  |
|                                                                                                    |  |  |  |  |  |
| Note: Most computers use the LPT1: port to communicate with a local printer.<br>The connector for this port should look something like this: |  |  |  |  |  |
|                                                                                                    |  |  |  |  |  |
| O Greate a new port:<br>Type of port:                                                                                                    |  |  |  |  |  |
| < <u>B</u> ack <u>Next&gt;</u> Cancel                                                                                                    |  |  |  |  |  |

Step 6: Select the printers COM port (for Ethernet select a temporary one) and click "Next"...

| Add Printer Wizard                                                                                                    |  |  |  |  |
|----------------------------------------------------------------------------------------------------|--|--|--|--|
| Install Printer Software<br>The manufacturer and model determine which printer software to use.                                                                                                    |  |  |  |  |
| Select the manufacturer and model of your printer. If your printer came with an installation<br>disk, click Have Disk. If your printer is not listed, consult your printer documentation for<br>compatible printer software. |  |  |  |  |
| Manufacturer  Printers                                                                                                    |  |  |  |  |
| Agfa ANA-U EasyPrinter                                                                                                    |  |  |  |  |
| ÁNÁ-U<br>Ánollo                                                                                                    |  |  |  |  |
| Apple                                                                                                    |  |  |  |  |
| This driver is not digitally signed!     Iel me why driver signing is important                                                                                                    |  |  |  |  |
| < <u>B</u> eck <u>N</u> ext> Cancel                                                                                                    |  |  |  |  |

Step 7: Select "ANA-U EasyPrinter" and click "Next"...

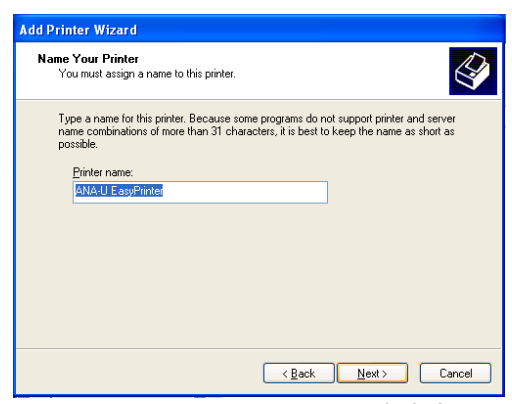

*Step 8: Name your printer and click "Next"...* 

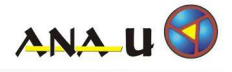

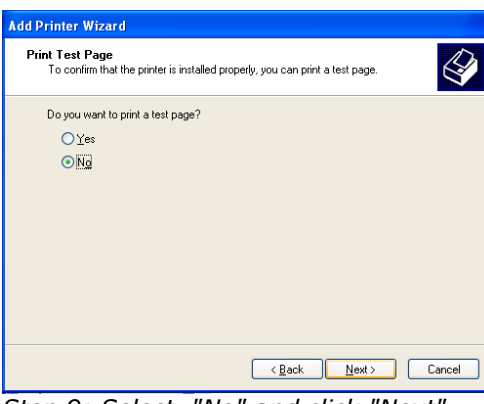

Add Printer Wizard

Completing the Add Printer

Vou have successfully completed the Add Printer Wizard.

You specified the following printer setting:

Name: ANA-UE asyPrinter
Share name: (Not Shared)
Port: COM1:
Modet: ANA-UE asyPrinter
Default: Yes
Test page: No

To close this wizard, click Finish.

<a href="https://www.add.click.inith">kticklick.inith</a>

Step 9: Select "No" and click "Next"... Step 10: Click "Finish". Now the printer is ready to use!

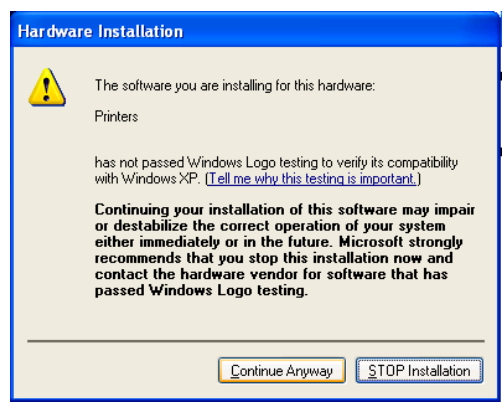

Step 11: Click "Continue Anyway"...

4. Change to Network printer

If a serial printer is already installed, else follow the instructions at Pt. 3 first) Now change the interface to network, with the following actions:

| 🕈 ANA-U EasyPrin   | nter Proper            | ties             | ?                       |
|--------------------|------------------------|------------------|-------------------------|
| Color Mana         | agement                |                  | Device Settings         |
| General            | Sharing Ports Advanced |                  |                         |
|                    | l EasyPrinter          |                  |                         |
| Location:          |                        |                  |                         |
| Comment:           |                        |                  |                         |
| Model: ANA-U       | EasyPrinter            |                  |                         |
| Features           |                        |                  |                         |
| Color: No          |                        | Paper available: |                         |
| Double-sided: No   |                        | CR-80 Card       | ~                       |
| Staple: No         |                        |                  |                         |
| Speed: Unknown     |                        |                  |                         |
| Maximum resolution | on: 312 dpi            |                  | ~                       |
|                    | Printing               | Preferences      | Print <u>T</u> est Page |
|                    |                        | ок (             | Cancel Apply            |

Step 12: At "printer and fax" open "printer properties" from "ANA-U EasyPrinter"...

| 💕 ANA-U Eas                                                                       | yPrinter Prope                                                                                          | rties                  |                               |                                  | ?×    |
|-----------------------------------------------------------------------------------|----------------------------------------------------------------------------------------------------|------------------------|-------------------------------|----------------------------------|-------|
| Colo<br>General<br>Comment<br>AN<br>Print to the for<br>checked port              | r Management<br>Sharing<br>IA-U EasyPrinter<br>Illowing port(s). Docu                                   | Po<br>uments will prin | Devin<br>rts<br>nt to the fir | ce Settings<br>Advanc<br>st free | ced   |
| Port      LPT1:      LPT2:      LPT3:      COM1:      COM2:      COM3:      COM4: | Description<br>Printer Port<br>Printer Port<br>Serial Port<br>Serial Port<br>Serial Port<br>Serial Port | Printer<br>ANA-U       | EasyPrinte                    | er                               |       |
| Add Port Delete Port Configure Port                                               |                                                                                                    |                        |                               |                                  |       |
|                                                                                   |                                                                                                    | ОК                     | Canc                          | el A                             | .pply |

Step 13: Change to tab "Ports" and click on "Add Port..."

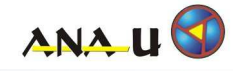

| Printer Ports 🛛 🛛 🔀                                                     | ? 🛛   |
|-------------------------------------------------------------------------|-------|
| <u>A</u> vailable port types:                                           |       |
| ANA-U EasyPrinter (TCP/IP)<br>Local Port<br>Standard TCP/IP Port        | ced   |
| New Port Type New Port Cancel                                           |       |
| LPT1: Printer Port                                                      |       |
| COM1: Serial Port ANA-U EasyPrinter                                     |       |
| COM2: Serial Port COM3: Serial Port COM4: Serial Port COM4: Serial Port | ~     |
| Add Port Delete Port Configure Po                                       | rt    |
| Enable bidirectional support     Enable printer pooling                 |       |
| OK Cancel                                                               | Apply |

Step 14: Select "ANA-U easyPrinter (TCP/IP)" and click on "New Port..."

| ANA-U TCP/IP Po                | ort                                              |             |                  | ×     | ?🗙    |
|--------------------------------|--------------------------------------------------|-------------|------------------|-------|-------|
| Port name:<br>Printer address: | EP_192.16                                        | 8.0.200     |                  |       | ced   |
|                                | ,                                                | OK          | Cancel           |       | _     |
| New Port Type                  |                                                  | New Port    | Cancel           |       |       |
| LPT1: Prir                     | nter Port<br>nter Port<br>nter Port              |             |                  |       |       |
| COM1: Ser                      | rial Port<br>rial Port<br>rial Port<br>rial Port | ANA-U Ea    | syPrinter        |       | ~     |
| Add Port                       |                                                  | Delete Port | <u>C</u> onfigur | e Por | t     |
| Enable bidirect                | tional support<br>pooling                        |             |                  |       |       |
|                                | (                                                | ОК          | Cancel           |       | Apply |

*Step 15: Enter a name for the port and the IP-address of the printer, then click "OK" and close all other windows.* 

Now the printer is installed and ready to use!

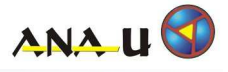

# ANA-U Printer SDK

For easy implementation of the printer into your own program, we provide a software development kit including a .NET EasyPrinter component. It handles all communication to the printer via all supported interfaces.

The ANA-U EasyPrinter Library can be downloaded from:

• <u>ftps://ana-u.homeserver.com/EasyPrinter/Software/PC</u>

Username: EasyPrinter

Password: EasyPrinter

#### Installation

- 1. Download the ANA-U EasyPrinter Library
- 2. Start the Installation of EasyPrinterLibrarySetup\_vx.x.x.exe
- 3. Follow the Wizard to select the Installation location and click "Next".
- 4. After the installation is done you can run the EasyPrinter S3 Demo program by checking the box "Run".

### DemoTool

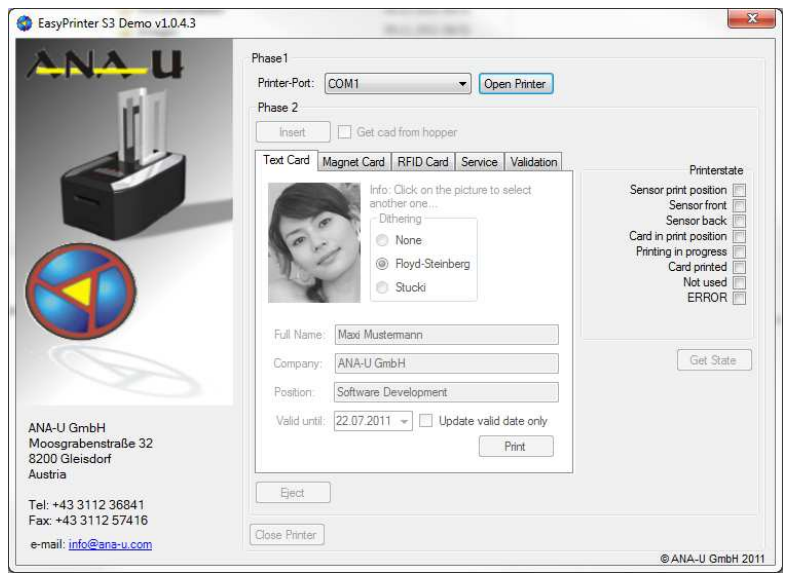

Picture 1: EasyPrinter S3 Demo

The EasyPrinter S3 Demo shows how to use the ANA-U EasyPrinter Library. It is shipped in C# with a Microsoft Visual Studio 2010 projectfile.

The complete source code and project files of the EasyPrinter S3 Demo are installed on your system. They are located in the folder "DemoSource" on your installation location. (e.g. C:\Program Files (x86)\ANA-U\EasyPrinter Library\DemoSource)

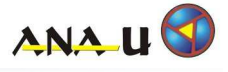

### Components

The EasyPrinter component is located directly in the installation location folder.

| Filename                                                             | Description                                                                                                    |
|----------------------------------------------------------------------|----------------------------------------------------------------------------------------------------|
| EasyPrinter.dll<br>(ana-uapi.dll)                                    | The main component for controlling the printer. (To use this component, also the ana-uapi.dll has to be referenced in the project!)                                     |
| PCSCMifareReader.dll<br>(SmartCard.dll)                              | This component is used to exchange data with the printers option <i>RF_Mifare.</i> (To use this component, also the SmartCard.dll has to be referenced in the project!) |
| .\Documentation\EasyPrinter<br>Component Documentation.chm           | Documentation of the EasyPrinter component                                                                                                    |
| .\Documentation\PCSC Mifare<br>Reader Component<br>Documentation.chm | Documentation of the PCSCMifareReader component                                                                                                    |

### Licensing

The ANA-U Printer SDK and all its included Libraries may be used free of charge together with an EasyPrinter S3. It is forbidden to use all or parts of it together with other printers or encoding units.

The Dynamic Library "SmartCard.dll" must be used only in conjuction with PCSCMifareReader.dll and RF-Readers shipped by ANA-U GmbH.

#### Software support

Additional to the free ANA-U Printer SDK a software support can be purchased. This support includes direct communication to our developers.

INFO: For more information on support contact us!

Contact adress:

ANA-U GmbH Moosgrabenstraße 32 8200 Gleisdorf, AUSTRIA

E-Mail Support: <u>info@ana-u.com</u> Website: <u>http://www.ana-u.com</u>

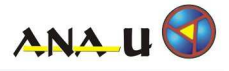

### Maintenance and Service

Regular maintnance and service can significantly increase the printers lifetime. We recommend to clean the transport belt and rollers after a maximum of 1.000 cards, or at least ervery 3 months.

Appropriate cleaning materials for the maintnance and service of your printer are available at ANA-U or partners of ANA-U.

WARNING: Using non approved cleaning materials may lead to damage or poor printer functionality.

WARNING: Imminent danger of explosion and fire when using flammable cleaning agents.

#### **Cleaning the printer**

The printer contains components which may ignite flammable liquids and vapours. Don't use cleaning agents which are flammable or which can form flammable vapours.

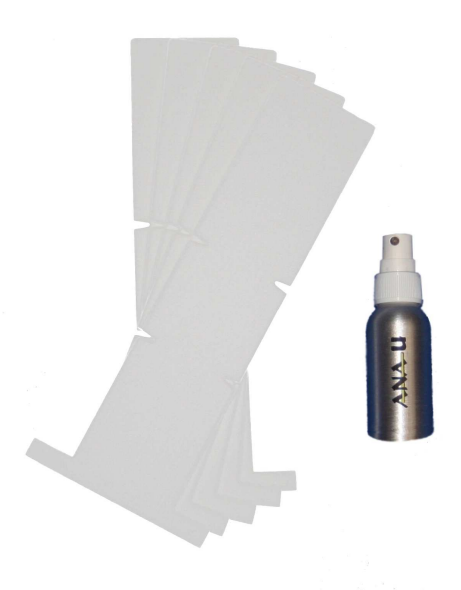

Picture 1: Cleaning set

- 1. At the printers User Interface navigate to "SERVICE>CLEANING" and press "OK".
- 2. Spray the cleaning fluid to both sides of the cleaning card.

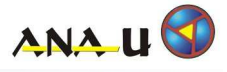

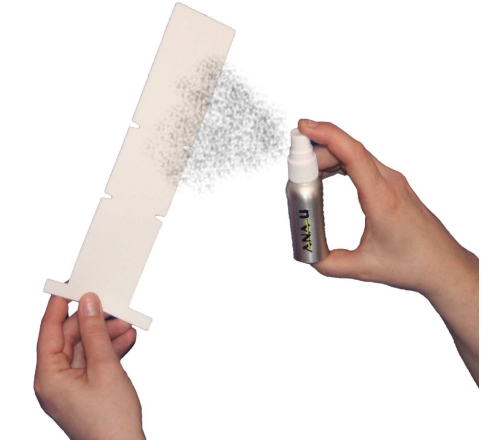

Picture 3: Area to spray to

3. Insert Cleaning card into front card slot.

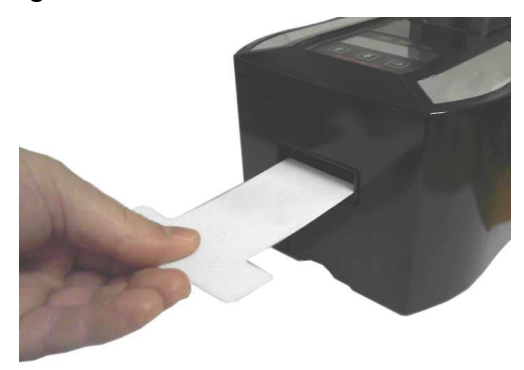

Picture 4: Insert Cleaning card

4. Printer cleans itself. After the cleaningcycle, the printer ejects the cleaning card.

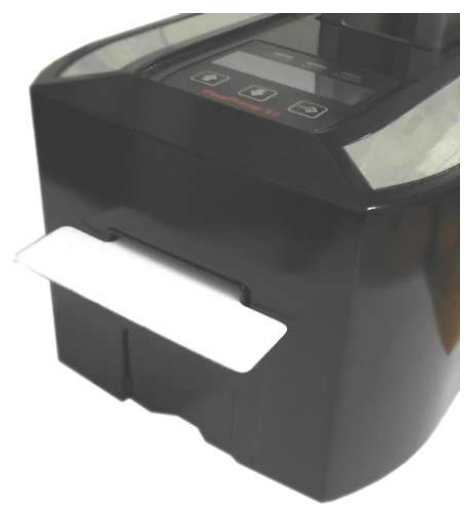

*Picture 5: Cleaning card in cleaning position* 

5. Now the printer is ready to use again.

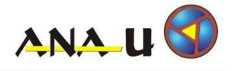

### Replacing the printhead

#### Warning and Safety Notice:

- 1. Some printer components are very hot. Ensure that you allow enough time to cool down those components after usage.
- 2. Do not open the printer without first disconnect it completely from the power supply.

Printheads are sensitive to static electricity. Avoid contact with all electronic components while working with the print head.

Required materials:

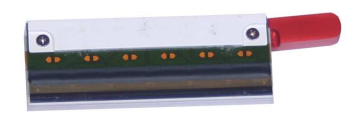

*Picture 1: Replacement printhead* 

- 1. At the printers *User Interface* navigate to "SERVICE>*PH REPLACEMNT*" and press "OK".
- 2. Wait until printers headmovement is done (takes about 1 second).
- 3. Now the printhead is in replacement position!
- 4. Wait until printer cooled down after operating.
- 5. Unplug the power cable from the printer, to avoid electrical damaging.
- 6. To replace the printhead loosen the 2 shown screws.

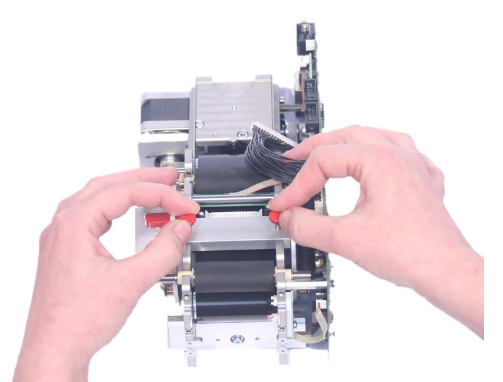

Picture 2: Loosen printhead screws

7. Pull off the printheads cable

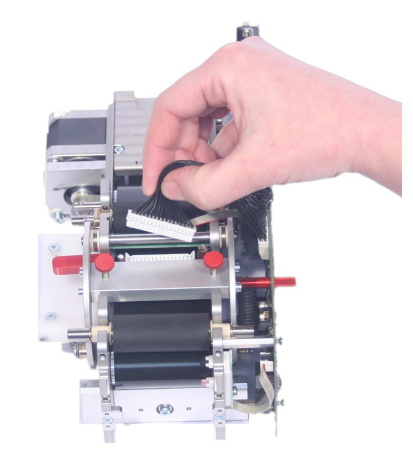

Picture 3: Unplug printhead cable

8. Remove the printhead to the left side.

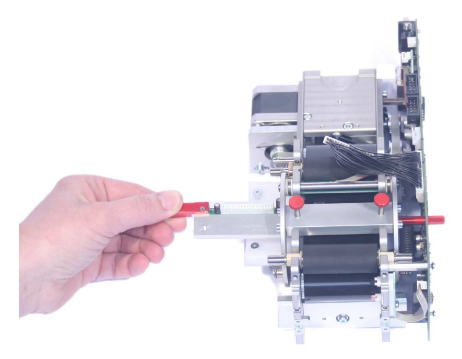

Picture 4: Remove printhead

- 9. Insert the new printhead.
- 10. Tighten screws and plug in printheads cable.
- 11. Plug in power cable. Now the printer is ready to use.

ANA U

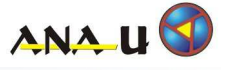

### Errorcodes

The printers errorcode is a 4 digit hexadezimal value. It is splitted in 2 value ranges:

- Values between *0x0001* and *0x7FFF* are warnings. The printer will continue working, but the quality of printing may be reduced due to the problem.
- Values higher than *0x7FFF* are fatal errors. If one of this errors occurs, the printer will stop working properly.

| Errorcode | Description                                                                                         |
|-----------|----------------------------------------------------------------------------------------------------|
| 0x0000    | Printer is working without errors.                                                                  |
| 0x0001    | Printer has to be cleaned using a cleaning card.<br>For details see chapter "Cleaning the printer"! |
| 0x0002    | Printers flash parameters are corrupt!<br>The standard values were set to keep the printer working. |
| 0x8001    | Card jam!<br>(Card is in printer an can not be moved. Remove blocking card!)                        |
| 0x8801    | Printers RAM test failed!<br>(RAM mightbe electrically damaged)                                     |
| 0x8802    | Printheads zero position could not be found!<br>(Check head positioning sensor)                     |

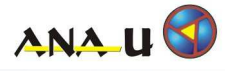

# **Spare Parts**

Contact adress:

ANA-U GmbH Moosgrabenstraße 32 8200 Gleisdorf, AUSTRIA

E-Mail Support: <u>info@ana-u.com</u> Website: <u>http://www.ana-u.com</u>

#### Spare part and Support Hotline: +43 3112 368 41

| Ordercode | Productname                                                                  |
|-----------|------------------------------------------------------------------------------|
| 330376    | Print- and Eraseunit 300 dpi, longlife coating                               |
| 330377    | Power supply                                                                 |
| 330003    | Cleaning set EasyPrinter S3<br>5 reusable cleaning cards<br>1 cleaning fluid |
| 330379    | Weight for hopper standard                                                   |
| 330358    | Long mouthpiece for S3 OEM                                                   |
| 330357    | Short mouthpice for S3 OEM                                                   |
| 330359    | Weight for hopper extra heavy for badly bended cards                         |
| 330313    | Data cable Ethernet                                                          |
| 330314    | Data cable Serial                                                            |
| 330351    | Data cable USB                                                               |
| 330352    | Tool for cover dismounting                                                   |
| 330354    | Software development kit (SDK) with C# SourcecodeLicense per customer        |

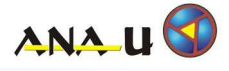

Imprint

**ANA-U GmbH** Moosgrabenstrasse 32 A-8200 Gleisdorf Austria

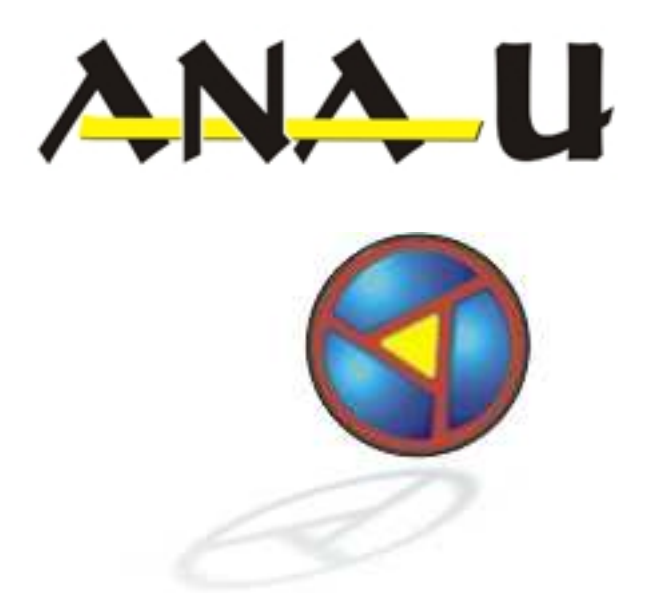

#### **Copyright © ANA-U GmbH 2012**

The content of these instructions is not allowed to be duplicated, processed or translated in any form, either in its entirety or extracts thereof, without the written approval of the company ANA-U GmbH. All technical specifications, drawings, etc. are subject to the law relating to the protection of copyright. The manufacturer of the product reserves the right to make changes without previous notice.